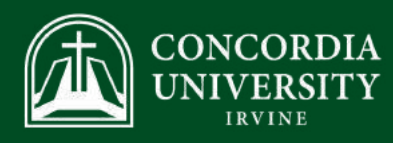

## How to Apply for Housing

1

Go to cui.erezlife.com

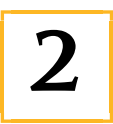

Use your Concordia credentials to log in.

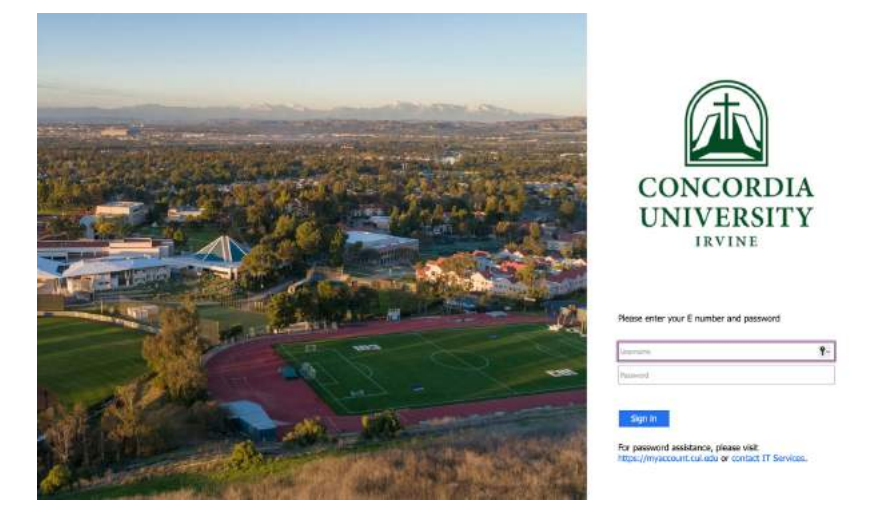

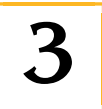

Click on the "Home" icon in the top left, then click on the "apply for housing" option.

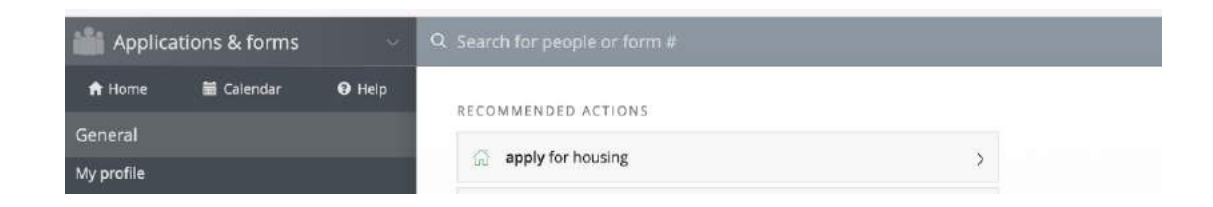

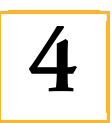

Then click the green "Apply now" button for the Fall 2024 school year.

| Applicat    | ions & forms | ~      | Q Search for people or form #                                       |                                   |           |           |   |
|-------------|--------------|--------|---------------------------------------------------------------------|-----------------------------------|-----------|-----------|---|
| 角 Home      | 🖬 Calendar   | 🛿 Help | Application forms                                                   |                                   |           |           |   |
| General     |              |        | Start your residence application by clicking the "Apply now" button | for the application you are inter | ested in. |           |   |
| My profile  |              |        | Name                                                                | Deadline                          | Status    | ٠         | ٠ |
| Assessments |              |        | Fall 2024                                                           | May 3, 2024                       |           | Apply now |   |
| Housing     |              |        |                                                                     |                                   |           | repyrion  |   |

1530 CONCORDIA WEST, IRVINE, CA • RES@CUI.EDU

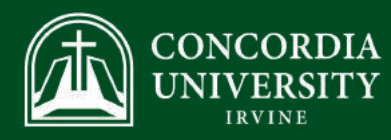

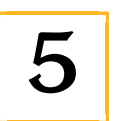

If you wish to live off campus, Click the "Apply Now" button for the Off-Campus Application 2024- 2025 School year.

| Off-Campus Application Fall 2024 (Off Campus Applicants) | Aug 1, 2024 | Apply now |
|----------------------------------------------------------|-------------|-----------|
|----------------------------------------------------------|-------------|-----------|

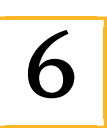

When choosing a Residence Building, choose "Residence Halls > Chi Rho" as your first choice because this is the Freshman Housing. Then click the save and continue button on the bottom.

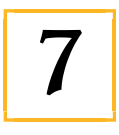

You will then be taken to the Housing Application Form. Make sure you fill out all of that information to apply. During this step, you will decide what meal plan you want, and all freshmen are required to at least have 14 meals a week.

|                                                                                                    | May 3, 2024                                                                                                    |                                                                                                    |                                                                        |                |
|----------------------------------------------------------------------------------------------------|----------------------------------------------------------------------------------------------------|----------------------------------------------------------------------------------------------------|------------------------------------------------------------------------|----------------|
| Residence building preference                                                                                                    |                                                                                                    | Housing Application Form                                                                                                    | Confirm application                                                    |                |
| ease fill out the follov                                                                                                    | ving questions to the best of y                                                                                                    | your ability.                                                                                                    |                                                                        |                |
| ✓ Show all options                                                                                                    | ↑ Hide all options                                                                                                    |                                                                                                    | ✓ Expand all                                                           | ∧ Collapse all |
|                                                                                                    | ugh MyPecords under                                                                                                    | Max Church and Dilling also a single search and it.                                                                                                    | on or                                                                  |                |
| pay online thro<br>contact the Bur<br>your first seme<br>rescinds the ho                                                                          | sar's office for paymen<br>ster housing. The \$300<br>using agreement, is dis                                                                                                    | Reservation Fee is nonrefundable if<br>missed from housing or the University                                                                                                    | goes toward<br>the student<br>sity.                                    |                |
| pay online thro<br>contact the Bur<br>your first seme<br>rescinds the ho<br>Once you have<br>clicking on "My<br>"Turn on my pro<br>roommate or se | rsar's office for paymen<br>ster housing. The \$300<br>using agreement, is dis<br>submitted the applicat<br>roommate profile" on to<br>ofile". This will allow oth<br>uitemate. Please note t | Ny student Bill's snopping cart opto<br>at questions. This advance payment g<br>Reservation Fee is nonrefundable if<br>smissed from housing or the Univers<br>ion, you can turn on your Roommate<br>the left hand side of the page, then s<br>her applicants to request you as thei<br>hat this is optional. | goes toward<br>the student<br>sity.<br>e Profile by<br>selecting<br>ir |                |

## 1530 CONCORDIA WEST, IRVINE, CA • RES@CUI.EDU

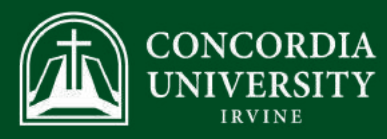

8

After you complete the housing application form, you will be given an overview of your application. Make sure that your first choice for housing is Residence Halls > Chi Rho and that you read the terms & conditions as well as double check all the information. Then click the Submit application button.

Please review your application details before proceeding.

## Your application overview:

- · You are applying for Fall 2024 residence
- Your first choice for housing is Residence Halls > Chi Sigma

To complete your application, read the enclosed contract below. Please check off the two items below indicating that you understand and agree with all statements.

- I have opened, read, understood, and agree to the enclosed terms & conditions file
- I declare all information I have disclosed throughout this application process is correct

I acknowledge that I am fully responsible for all University policies including all policies outlined in the CUI Student Code of Conduct and the CUI Housing Handbook. If I am under 18 years old I confirm that my parent or legal guardian has read and agreed to the attached agreement and accepts responsibility for all terms and conditions of this application and housing license. Please note that schools may use application submission dates to prioritize residence assignments. Any further changes to your application after this point will change the submission date of your application. Updates to your contact information, residence preference, or roommate selection will not change your initial submission date. Updates to your application form, however, will change your initial application submission date.

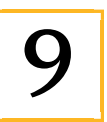

Once completed, the Fall 2024 housing application status will say complete! Also, A blue bar will appear at the top that says the application has been successfully completed and a receipt of it will be sent to your Eagles email.

Your application has been successfully completed. A receipt was sent to Receipt #: 10865